## Odstranění pracovního příkazu

Pokud potřebujete pracovní příkaz odstranit, můžete k tomu použít volbu **Smazat**, která je popsaná v následujícím textu.

| (i) | Poznámka                                                                                                    |  |  |  |
|-----|----------------------------------------------------------------------------------------------------|--|--|--|
|     | Akce pro odstranění pracovního příkazu je dostupná oprávněným uživatelům pouze z kalendářové evidence Plán servisní<br>činnosti (více viz postup níže).                                                                                                    |  |  |  |
| 1   | <ul> <li>V navigaci zvolte modul Tikety a servisní činnost   Plán servisní činnosti a v kalendáři vyberte pracovní příkaz, který chcete odstranit.</li> <li>Dialog pro odstranění plánu vyvolejte volbou Smazat umístěnou na kartě Domů ve skupině Základní volby.</li> </ul> |  |  |  |
|     | Nový → 🏛 Smazat                                                                                                    |  |  |  |
|     |                                                                                                    |  |  |  |

 Klonovat... • 🙀 Ukončit plán
 Editovat 🗎 Otevřít související záznam Základní voľby

3. Při odstranění příkazu dojde k upozornění uživatele na smazání. Pokračujte přes tlačítko **OK**.

| 🗄 Ch | cete pokračovat? - Zpráva               | _             |        | $\times$ |
|------|-----------------------------------------|---------------|--------|----------|
| 1    | Chcete smazat vybrané záznamy typu Prac | covní příkaz? |        | $\wedge$ |
|      | - Expirace ochranné přilby              |               |        |          |
|      |                                         |               |        |          |
|      |                                         |               |        | ~        |
|      |                                         |               |        |          |
|      | [                                       | OK            | Storno |          |
|      |                                         |               |        |          |

Pokud je vybraný pracovní příkaz součástí plánu, bude uživatel upozorněn, že se provede smazání plánu včetně všech jeho výskytů. Pokračujte přes tlačítko **OK**.

| 🔄 Ch | cete pokračovat? - Zpráva 🛛 🗖                                                                                                    | × |  |
|------|----------------------------------------------------------------------------------------------------|---|--|
| 0    | Pozor, vybraný záznam(y) je součástí plánu! Opravdu si přejete<br>vymazat celý plán(y): Měsíční prohlídka VZV. Včetně všech jeho<br>výskytů? | * |  |
|      | OK Storno                                                                                                    |   |  |